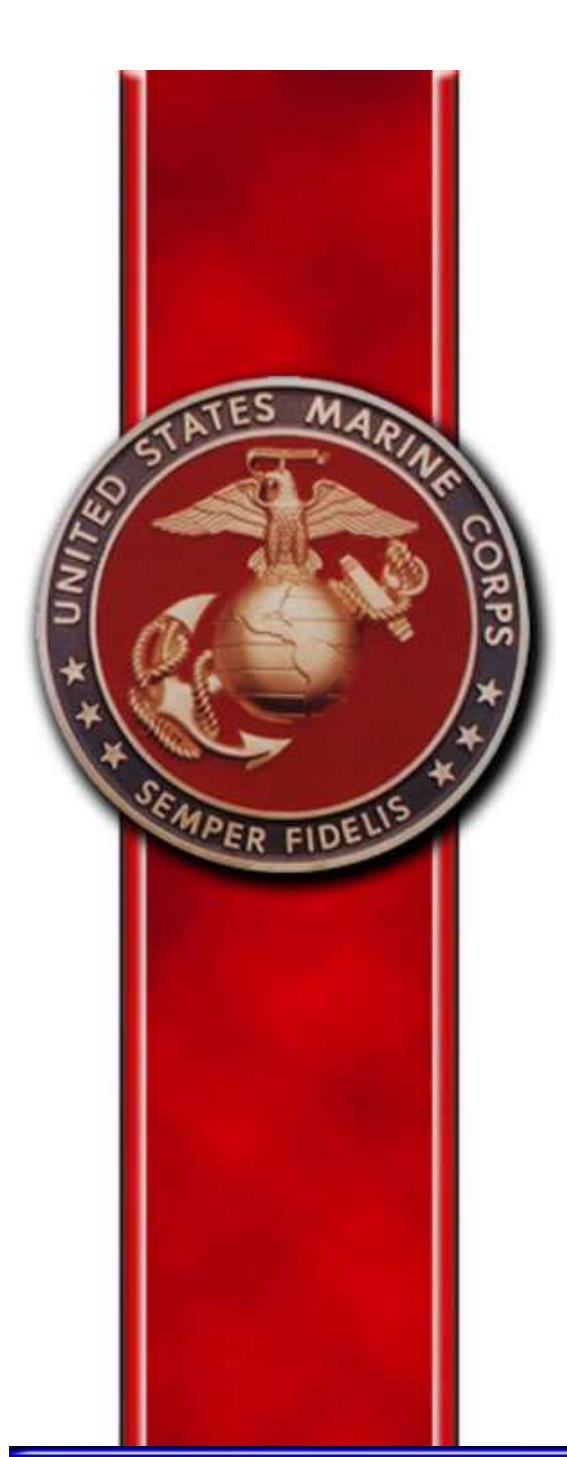

# **Outbound Interview**

# **Final Travel Voucher**

Current as of 26 March 2021

Manpower Information System Support Activity (MISSA)

https://eis.usmc.mil/sites/missa/

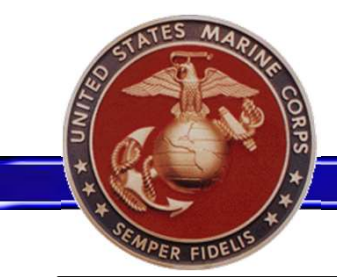

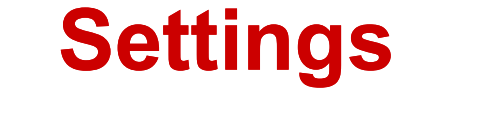

|      | Compatibility View Settings                                   | 3 ගි ක් 🌞            | Internet Options                                                                                                    | ି ଜ ଝ ଓ                             |
|------|---------------------------------------------------------------|----------------------|----------------------------------------------------------------------------------------------------|-------------------------------------|
|      | Change Compatibility View Settings                            |                      | General         Security         Privacy         Content         Connections         Programs         Advanced           Settings         | ls <b>+ @</b> + <sup>&gt;&gt;</sup> |
|      |                                                               | iois • 🕜 •           | Select a cetting for the Internet zone                                                                                                    |                                     |
|      |                                                               |                      | Medium                                                                                                    |                                     |
|      | Add this website:                                             | State and the second | - Blocks third-party cookies that do not have a compact                                                                                   |                                     |
|      | usmc.mil Add                                                  | Logour   Help        | privacy policy                                                                                                    |                                     |
| -    | Websitze un hie added to Compatibility Views                  | (                    | be used to contact you without your explicit consent                                                                                      |                                     |
|      | websites you ve added to Comparability view:                  |                      | <ul> <li>Restricts first-party cookies that save information that<br/>can be used to contact you without your implicit consent</li> </ul> |                                     |
|      | Remove                                                        |                      |                                                                                                    |                                     |
|      |                                                               |                      |                                                                                                    |                                     |
|      |                                                               |                      | Sites Import Advanced Default                                                                                                    |                                     |
|      |                                                               |                      | Location                                                                                                    |                                     |
|      |                                                               |                      | Never allow websites to request your Clear Sites                                                                                          |                                     |
|      |                                                               |                      | Pop-up Blocker                                                                                                    |                                     |
|      |                                                               |                      | Turn on Pop-up Blocker Settings                                                                                                    |                                     |
|      |                                                               |                      | InPrivate                                                                                                    |                                     |
|      | Display intranet sites in Compatibility View                  |                      | Disable toolbars and extensions when InPrivate Browsing starts                                                                            |                                     |
|      | Use Microsoft compatibility lists                             |                      |                                                                                                    |                                     |
|      | Learn more by reading the Internet Explorer privacy statement |                      |                                                                                                    |                                     |
|      |                                                               | View                 | Some settings are managed by your system administrator.                                                                                   |                                     |
| 2016 | Close                                                         | View                 |                                                                                                    |                                     |
| on 2 |                                                               | View                 | OK Cancel Apply                                                                                                    |                                     |
|      |                                                               |                      |                                                                                                    |                                     |

- Before attempting to access the Travel Voucher, Marines may need to adjust their compatibility view settings and their Pop-up Blocker settings.
- Both can be found by selecting "Tools" from the Internet Explorer Menu Bar as shown above.

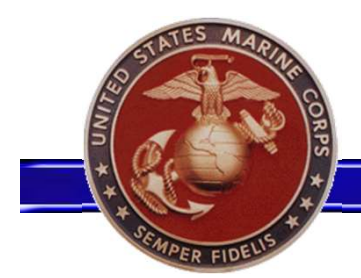

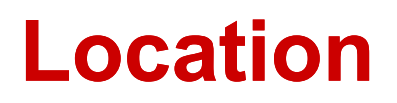

| MARINE ONLINE                                                                                                    | i Looost i tide                                                                                                    |
|----------------------------------------------------------------------------------------------------|----------------------------------------------------------------------------------------------------|
| Home Resources Performance A Few Good Links Users Manual<br>Resonal Info 1 McERAR L Leave / Hours L Locator L Mc Account L Mo | Travel                                                                                                    |
| Personal and projection present country procedure projections projections                                                     | Information Last Updated: 10 Mar 202                                                                                                    |
| You have 6 new messages.                                                                                                    |                                                                                                    |
| Notifications for                                                                                                    |                                                                                                    |
| You do not have any notifications.                                                                                            |                                                                                                    |
| You do not have any Commander's Messages                                                                                      |                                                                                                    |
|                                                                                                    |                                                                                                    |
|                                                                                                    | The Final Travel Voucher will be available<br>for use with any separation interview<br>certified through the Outbound Interview<br>application. This includes those certified<br>prior to the implementation of the Final<br>Travel Voucher. |

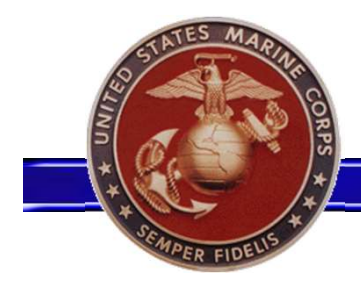

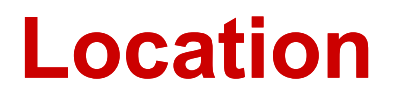

| Travel and Orders                                                                                                    |                                                                                                    |  |
|----------------------------------------------------------------------------------------------------|----------------------------------------------------------------------------------------------------|--|
| <u>COVID-1</u>                                                                                                    | 9 TRAVEL IMPACTS                                                                                                    |  |
| LAW DOD MILPERS GUIDANCE AND                                                                                          | MARADMEN 167/20 ALL PERSONNEL RETURNING                                                                                           |  |
| FROM LEVEL 2 AND 3 COUNTRIES ARE REC                                                                                  | QUIRED TO QUARANTINE FOR NOT LESS THAN A PERIOD                                                                                   |  |
| OF 14 DAYS. ENSURE ALL PERSONN                                                                                        | EL EXECUTING CHANGE OF STATION, SEPARATION                                                                                        |  |
| OR RETIREMENT ORDERS HAVE SUFF                                                                                        | ICIENT OBLIGATED SERVICE IN ADDITION TO ANY                                                                                       |  |
| REQUEST                                                                                                    | ED PTAD/DELAY/LWAS.                                                                                                    |  |
| https://www.                                                                                                    | marines.mil/Coronavirus/                                                                                                    |  |
| ndividual Member                                                                                                    | Checklists                                                                                                    |  |
| Outbound Interview                                                                                                    | Independent Duty                                                                                                    |  |
| Inbound Interview     View Basic Orders                                                                               | Screening / Intention Guide National and provide to All                                                                           |  |
| Mistorical Mouchars     Travel Voucher (Travel only, 00 NDT use for property cleme)                                   | Financial Worksheet                                                                                                    |  |
| ersonal Property / Passenger (External Sites)                                                                         | Overseas Screening                                                                                                    |  |
| Move.mil                                                                                                    | If you have questions about the medical portion of the "Suitability Screening"                                                    |  |
| Pets / Passenger Transportation     Airline Pet Policy                                                                | process or need assistance with completion of the forms, please contact your<br>nearest "Navy Medical Treatment Facility" (MHTF). |  |
| <ul> <li>Personal Property / Household Goods Transportation</li> <li>Personally Procured Move (PPM) Claims</li> </ul> | - Dell Oranges Suitability Seconding Descent                                                                                      |  |
| Init Leaders                                                                                                    | NAVPERS 1300/16                                                                                                    |  |
| Outbound Management                                                                                                   | <ul> <li>NAVMED 1300/1</li> <li>NAVMED 1300/1</li> </ul>                                                                          |  |
| Inbound Management                                                                                                    | DD Form 2807-1                                                                                                    |  |

certified separation interview.

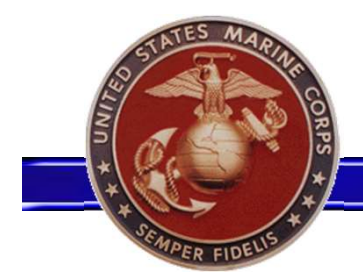

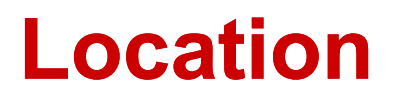

| Travel Voucher                                                             | HOL Home / Logant / 🕐 |
|----------------------------------------------------------------------------|-----------------------|
| Claim Summary                                                              |                       |
| You have no orders of a qualified type and status to begin a travel claim. |                       |
|                                                                            |                       |
|                                                                            |                       |

- The above screen will be displayed when a separation interview has not been certified.
- Marines that have been separated and still receive this message are advised to follow the instructions on the separation endorsement to submit a hard copy final travel voucher.
- The Travel Voucher will only populate for Marines with a component code 11 or B1-B4 (Active Duty and Active Reserve).

5

| C<br>Travel Voucher                                                                                       |                          |                                                           | laim Su                            | Immary                                                                                                    |
|----------------------------------------------------------------------------------------------------|--------------------------|-----------------------------------------------------------|------------------------------------|----------------------------------------------------------------------------------------------------|
| Claim Summary                                                                                             | ravel Voucl              | tinerary 1                                                |                                    | <u>MOL Home</u>   <u>Loqout</u>   (<br>Status Legend                                                                                                    |
| Status     Last Status Update       O     2016-12-21 - 12:39 CST       The Status Legend to the far right |                          | Last Status Update<br>2016-12-21 - 12:39 CST<br>far right | Document ID<br>→ Begin Itinerary 1 | In Progress - Travel Voucher has been started but not submitted.     Submitted - Travel Voucher has been submitted but it is being held until separation at EAS has successfully processed in the Marine Corps Total Force System, at which point it will be sent to the Disbursing/Finance Office.     Processing - Travel Voucher has been accepted for processing by the Disbursing/Finance Office.     Returned - Travel Voucher has inaccuracies that need to be addressed and re-submission is required to continue processing.     Settled - Travel Voucher has been processed and settlement can be reviewed in myPay 4 |
| of this s<br>status i                                                                                     | screen defines wha<br>s. | at each                                                   |                                    | Disbursing Office<br>Address: Commanding General, Attn: Disbursing Office, 2D Marine Logistics Group, PCS Box 20002,<br>Camp Lejeune, NC 28542-0002<br>Phone: 910-449-9161<br>Email: smblejdisbotravel@usmc.mil                                                                                                    |

- The "Claim Summary" page is where the Marine will be able to begin the itinerary.
- This page displays the status of each itinerary, as well as the "Status Legend" with detailed definitions for each status.
- The "myPay" icon is a hyperlink to the website where the settled claim can be viewed.
- The applicable Disbursing Office contact information is provided for Marines wishing to speak directly with them for assistance as required.

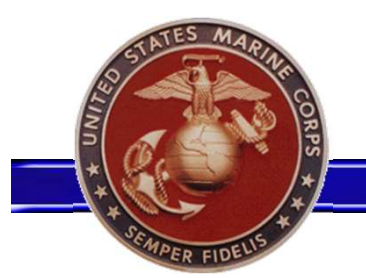

### **Claim Summary Detail View**

|               |                                    | l             | tinerary 1                  |            |             |
|---------------|------------------------------------|---------------|-----------------------------|------------|-------------|
|               | Status                             |               | Last Status Update          | Docu       | ment ID     |
| etails        | Not Started                        | 2016-12-21    | - 12:39 CST                 |            |             |
|               | Traveling                          |               | Relations                   | ship       |             |
|               |                                    | MEN           | IBER                        |            |             |
|               |                                    | SPO           | USE                         |            |             |
|               |                                    | LEG           | ITIMATE DAUGHTER            |            |             |
|               |                                    | LEG           | ITIMATE SON                 |            | 2010/02/10  |
|               | Depart                             | Date          | Arrive                      | Date       | Method      |
| Camp Lejeun   | e, North Carolina 28542            | 2016-09-21    | Not Specified               |            | Aircraft    |
| Not Specified |                                    |               | Kansas City, Missouri 64419 | 2016-09-21 | Vehicle     |
|               |                                    | Ē             | Expenses                    |            |             |
| Туре          | Date Amount Mis                    | ssing Receipt | Company Name Company P      | Phone Comp | any Address |
| There have be | een no expenses added to this cl   | aim.          |                             |            |             |
|               |                                    | At            | tachments                   |            |             |
|               |                                    |               | File Name                   |            |             |
| There have be | een no attachments added to this   | s claim.      |                             |            |             |
|               |                                    | Claim         | History                     |            | -           |
|               | Date                               |               | Changes                     |            |             |
|               | soon no undates to the status of t | hie claim     |                             |            |             |

- Selecting the "Details" arrow will provide the Marine with a detailed summary of the itinerary.
- This information is built directly from the certified OBI.

- Updates to this information will appear as the Marine begins the itinerary and saves any changes.
- "Claim History" provides historical data relating the routing of the OBI.

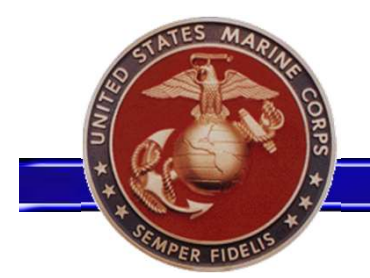

### **Select Travelers**

| Select Travelers |      |                     |  |  |  |  |  |
|------------------|------|---------------------|--|--|--|--|--|
| ×                | Name | Relation            |  |  |  |  |  |
| ~                |      | MEMBER              |  |  |  |  |  |
| ~                |      | SPOUSE              |  |  |  |  |  |
| ~                |      | LEGITIMATE DAUGHTER |  |  |  |  |  |
| -                |      | LEGITIMATE SON      |  |  |  |  |  |

- The Marine will be able to select what travelers are part of each itinerary.
- The red arrow will select/de-select all family members.
- Each blue arrow will select/de-select a single family member.
- The travelers listed on this page will be carried directly from the certified separation interview.
- The Marine will have the option to edit any decisions from the interview.
- Any family members not listed on an itinerary may be already listed on a separate itinerary.

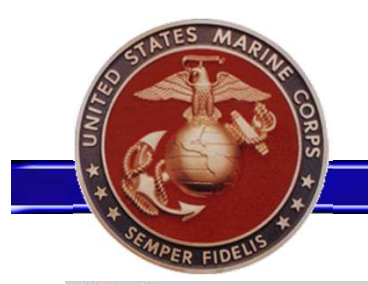

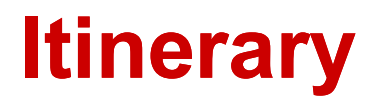

**Claim Summary** 

|                                           |                  |                  |            |                  | Itinerary 1         |                      |                        |                  |
|-------------------------------------------|------------------|------------------|------------|------------------|---------------------|----------------------|------------------------|------------------|
|                                           |                  | Stati            | us         |                  | Last Statu          | is Update            | Docum                  | ent ID           |
| etails                                    | In F             | Progress         |            | 2016             | 3-12-21 - 13:03 CST |                      |                        |                  |
|                                           |                  | Trav             | eling      |                  |                     |                      | Relationship           |                  |
|                                           |                  |                  |            |                  |                     | MEMBER               |                        |                  |
|                                           | Depar            | t                |            | Date             |                     | Arrive               | Date                   | Method           |
| Camp Le                                   | jeune, North Can | olina 28542      |            | 2016-09-21       | West Columbia,      | South Carolina 29172 | 2016-09-21             | Aircraft         |
| West Columbia, South Carolina 29172 2016- |                  |                  | 2016-09-21 | Kansas City, Mis | ssouri 64419        | 2016-09-21           | Vehicle                |                  |
|                                           |                  |                  |            |                  | Expenses            |                      |                        |                  |
| Туре                                      | Date             | Amount           | Mis        | sing Receipt     | Company Name        | Company Phone        | Company Ad             | dress            |
| TAXI                                      | 2016-09-21       | \$50.00          | No         |                  | N/A                 | N/A                  | N/A                    |                  |
| TOLLS                                     | 2016-09-21       | \$75.00          | Yes        |                  | WV Tumpike          | 555-555-5555         | 12 Main St, Charleston | n, WV 55555      |
|                                           |                  |                  |            |                  | Attachments         |                      |                        |                  |
|                                           |                  |                  |            |                  | File Name           |                      |                        |                  |
| travel.PN                                 | G                |                  |            |                  |                     |                      |                        |                  |
|                                           |                  |                  |            | (                | laim History        |                      |                        | 8                |
|                                           |                  | Date             |            |                  |                     | Changes              |                        |                  |
| There ha                                  | ave been no upda | ates to the stat | us of th   | is claim.        |                     | o luige              |                        |                  |
|                                           | 1 AA             |                  |            |                  |                     |                      |                        |                  |
|                                           |                  |                  |            |                  |                     |                      | - Conti                | nue Itinerary 1  |
|                                           |                  |                  |            |                  |                     |                      |                        |                  |
|                                           |                  |                  |            |                  | Not Traveling       |                      |                        |                  |
|                                           |                  | Name             |            |                  |                     | Relation             | nship                  |                  |
|                                           |                  |                  |            |                  | SPOUSE              |                      |                        |                  |
|                                           |                  |                  |            |                  | LEGITIMATE DAUG     | HIER                 |                        |                  |
|                                           |                  |                  |            |                  | LEGITIMATE SON      |                      |                        |                  |
|                                           |                  |                  |            |                  |                     |                      | Add Anoth              | ner Travel Clain |

The Itinerary details will list any travelers that have not been removed from the itinerary.

- The "Not Traveling" field lists eligible dependents identified in the OBI as not traveling with the member.
- This is also where you will be able to find travelers removed from any itinerary.
- These travelers are available to add to a separate travel claim if applicable.

Manpower Information System Support Activity (MISSA)

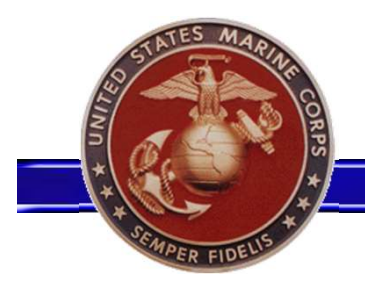

### **Travel Detail**

|                                                                                      |                                          | Itinerary 1 Seg             | yments     |                                      | 🕈 Add                               | Segment                 |
|--------------------------------------------------------------------------------------|------------------------------------------|-----------------------------|------------|--------------------------------------|-------------------------------------|-------------------------|
| Departed                                                                             | Date                                     | Arrived                     | Date       | Method                               | Stop Reason                         | Action                  |
| Camp Lejeune, North Carolina 28542                                                   | 10/03/2016                               | Orlando, Florida 32812      | 10/04/2016 | Private Vehicle                      |                                     |                         |
| How many privately owned vehicles die<br>Selecting 0 signifies that all of the trave | d you and/or dep<br>elers on this itiner | endents take for this trip? | 1 🛊 0      | The counter bundle of POV itinerary. | utton is used to<br>/s that were us | o select t<br>ed for ar |

- This page allows the Marine to review and make changes to the segments of travel for an itinerary.
- The "+ Add Segment" button can be used to claim an additional segment of travel.
- The pencil button under the "Action" header allows the Marine to edit each segment.
- The trash can button under the "Action" header allows the Marine to delete a segment.

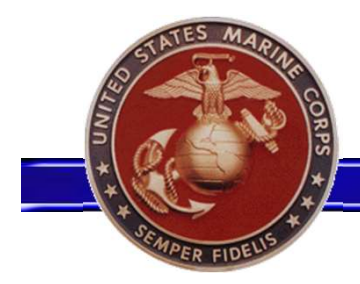

### **Edit Travel Segment**

| Method of Travel   Private Vehicle   Date   Address Type   2018-10-03   City   State   ZIP   CAMP LEJEUNE   NORTH CAROLINA   28542    Address Type   2018-10-04   0   USA   Foreign   City   State   ZIP   2018-10-04   0   USA   Foreign   City   State   ZIP   Q18-10-04   0   USA   Foreign   City   State   ZIP   Q18-10-04   0   USA   Foreign   City   State   ZIP   Q18-10-04   0   USA   Foreign   City   State   ZIP   Q18-10-04   0   USA   Foreign   City   State   ZIP   QILANDO   FLORIDA   32812      Address Type   ORLANDO      State City State City State ZIP State ZIP State ZIP State ZIP State ZIP State ZIP State ZIP State ZIP State ZIP State ZIP State ZIP State State ZIP State ZIP State ZIP State                                  | Departed                    |                                          |                              |
|----------------------------------------------------------------------------------------------------|-----------------------------|------------------------------------------|------------------------------|
| Private Vehicle   Date   Address Type   2018-10-03   City   State   CAMP LEJEUNE   NORTH CAROLINA   28542   Address Type   2018-10-04   USA   Poreign   City   State   ZIP   CAMP LEJEUNE   Address Type   2018-10-04   USA   FLORIDA   VISA   FLORIDA   State   ZIP   ORLANDO   FLORIDA   State   City   State   State   ZIP   ORLANDO   FLORIDA   State   City   State   City   State   ZIP   ORLANDO   FLORIDA   State   ZIP   ORLANDO   FLORIDA   State   State   State   State   State   State   State   State   State   State   State   State   State   State   State   State   State   State   State   State   State   State   State   State   State   State   State   State   State   State   State </th <th>Method of Travel</th> <th></th> <th></th> | Method of Travel            |                                          |                              |
| Date Address Type   2016-10-03 USA   City State   City State   CAMP LEJEUNE NORTH CAROLINA   2016-10-04 NORTH CAROLINA   Date Address Type   2016-10-04 USA   FLORIDA State   City State   City State   ZIP   ORLANDO FLORIDA   Travel to final destination is complete. No additional travel segments required.   Awaiting follow-on transportation. Requires additional travel segments until travel is complete.   Temporary stay on the way to final destination, i.e. leave, vacation, visit, interim work, etc Requires additional travel is complete.                                                                                                    | Private Vehicle             |                                          |                              |
| 2018-10-03       USA       Foreign         City       State       ZIP         CAMP LEJEUNE       NORTH CAROLINA       28542    Arrived  Arrived  Date  Address Type  2018-10-04  USA Foreign  City State ZIP  ORLANDO FLORIDA FORIDA  State ZIP  ORLANDO FLORIDA  Travel to final destination is complete. No additional travel segments required. Awaiting follow-on transportation. Requires additional travel segments until travel is complete. Travel to final destination. Requires additional travel segments until travel is complete. Save and Close                                                                                                    | Date                        | Address Type                             |                              |
| City State ZIP   CAMP LEJEUNE NORTH CAROLINA 28542   Address Type   Date Address Type   2018-10-04 USA   Foreign   City State   ORLANDO FLORIDA   ORLANDO   FLORIDA                                                                                                    | 2016-10-03                  | USA Foreign                              |                              |
| CAMP LEJEUNE NORTH CAROLINA 28542<br>Arrived<br>Date Address Type<br>2018-10-04 • USA Foreign<br>City State ZIP<br>ORLANDO FLORIDA 32812<br>Reason For Stop<br>• Travel to final destination is complete. No additional travel segments required.<br>Awaiting follow-on transportation: Requires additional travel segments until travel is complete.<br>• Temporary stay on the way to final destination, i.e. leave, vacation, visit, interim work, etc Requires additional travel is complete.                                                                                                    | City                        | State                                    | ZIP                          |
| Arrived Date Address Type 2018-10-04  USA Foreign City State ZIP ORLANDO FLORIDA 32812  Reason For Stop  Travel to final destination is complete. No additional travel segments required. Awaiting follow-on transportation. Requires additional travel segments until travel is complete. Temporary stay on the way to final destination, i.e. leave, vacation, visit, interim work, etcRequires additional travel is complete.  ancel Save and Close                                                                                                    | CAMP LEJEUNE                | NORTH CAROLINA                           | 28542                        |
| Date       Address Type         2018-10-04       • USA Foreign         City       State       ZIP         ORLANDO       FLORIDA       32812         Reason For Stop         • Travel to final destination is complete. No additional travel segments required.         Awaiting follow-on transportation. Requires additional travel segments until travel is complete.         • Temporary stay on the way to final destination, i.e. leave, vacation, visit, interim work, etc Requires additional travel is complete.         Camperation       Save and Close                                                                                                    | Arrived                     |                                          |                              |
| 2018-10-04       • USA Foreign         City       State       ZIP         ORLANDO       FLORIDA       32812         Reason For Stop       • Travel to final destination is complete. No additional travel segments required.       Awaiting follow-on transportation. Requires additional travel segments until travel is complete.         • Temporary stay on the way to final destination, i.e. leave, vacation, visit, interim work, etc Requires additional travel is complete.         Cancel       Save and Close                                                                                                    | Date                        | Address Type                             |                              |
| City     State     ZIP       ORLANDO     FLORIDA     32812       Reason For Stop     •     Travel to final destination is complete. No additional travel segments required.       • Awaiting follow-on transportation. Requires additional travel segments until travel is complete.     •       • Temporary stay on the way to final destination, i.e. leave, vacation, visit, interim work, etc Requires additional travel is complete.                                                                                                    | 2018-10-04 👩                | • USA 💮 Foreign                          |                              |
| ORLANDO       FLORIDA       32812         Reason For Stop       • Travel to final destination is complete. No additional travel segments required.         • Awaiting follow-on transportation. Requires additional travel segments until travel is complete.       • Temporary stay on the way to final destination, i.e. leave, vacation, visit, interim work, etc Requires additional travel is complete.         Cancel       Save and Close                                                                                                    | City                        | State                                    | ZIP                          |
| Reason For Stop <ul> <li>Travel to final destination is complete. No additional travel segments required.</li> <li>Awaiting follow-on transportation. Requires additional travel segments until travel is complete.</li> <li>Temporary stay on the way to final destination, i.e. leave, vacation, visit, interim work, etc Requires additional travel segments until travel is complete.</li> </ul> Cancel         Save and Close           Cancel         Save and Close           Cancel         Complete.                                                                                                    | ORLANDO                     | FLORIDA                                  | 32812                        |
| Travel to final destination is complete. No additional travel segments required.     Awaiting follow-on transportation. Requires additional travel segments until travel is complete.     Temporary stay on the way to final destination, i.e. leave, vacation, visit, interim work, etc Requires additional travel segments until travel is complete.     Save and Close                                                                                                    | Reason For Stop             |                                          |                              |
| Awaiting follow-on transportation: Requires additional travel segments until travel is complete. Temporary stay on the way to final destination, i.e. leave, vacation, visit, interim work, etc Requires additional travel segments until travel is complete. Cancel                                                                                                    | Travel to final destination | ion is complete. No additional travel se | aments required              |
| Temporary stay on the way to final destination, i.e. leave, vacation, visit, interim work, etc Requires additional travel segments until travel is complete.                                                                                                    | Awaiting follow-on tran     | contation Requires additional travel     | sonmonts until travol is     |
| Temporary stay on the way to final destination, i.e. leave, vacation, visit, interim work, etc Requires additional travel segments until travel is complete.                                                                                                    | complete.                   | sponation. requires additional daver     | segments unit traverts       |
| ancel Save and Close                                                                                                    | Temporary stay on the       | way to final destination, i.e. leave, va | cation, visit, interim work, |
| Save and Close                                                                                                    |                             |                                          |                              |
| Cancel Save and Close                                                                                                    |                             |                                          |                              |
|                                                                                                    | Cancel Save an              | d Close                                  |                              |

- The dates may be entered using the calendar button.
- The method of travel is selected by using the drop down arrow and selecting the appropriate option (i.e., Commercial Aircraft).
- An action button allows the Marine to select either a US or Foreign Address.
- The "State" can be selected by using the drop down.
- Both the "City" and "ZIP" are free text boxes to manually enter the appropriate value.
- Once Completed, select "Save and Close"

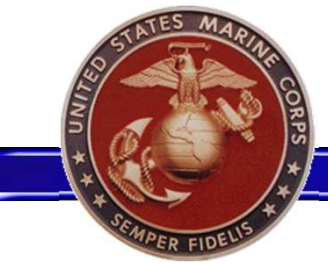

### Travel Voucher Itinerary 1 - Expenses Please add all reimbursable expenses, to include the type of expense, amount and date incurred. Any expense \$75 or more requires a supporting receipt. Use the file uploader below to upload your receipts. For any lost receipts select 'No' under the Receipt column and fill out the additional fields below. + Add Expense Expenses # Type Amount Start Date End Date Receipt Action Taxi - Terminal \$50.00 9/21/16 1 **m** ŵ No Yes Tolls (highway bridge, etc.) 2 ٠ \$75.00 9/21/16 1 1 Û Yes No This expense/amount requires additional information. Enter details in the fields below: Selecting "No" on an expense of \$75 or more \* Company Name: WV Turnpike generates these missing receipt fields. \* Company Phone: 555-555-5555 \* Company Address: 12 Main St, Charleston, WV 55555 Attachments **File Name** Action travel.PNG ŵ File Uploader Attach a File by clicking the Browse button and clicking the Attach File button adv.PNG + Browse Attach File The file will not be attached if the Save and Exit Back - Itinerary Next - Review "Attach File" button is not selected.

**Expenses** 

https://eis.usmc.mil/sites/missa/

- The Marine will list all applicable/authorized expenses incurred during the authorized travel period. For a list of authorized expenses, refer to the Joint Travel Regulations (JTR),
- The Marine must select "Yes" or "No" under the "Receipt" header to indicate if he/she has a receipt or not.

Appendix G.

- Selecting "Yes" will prompt the Marine to attach the receipt.
- The Marine will then attach the file by selecting the "Browse" button.

Manpower Information System Support Activity (MISSA)

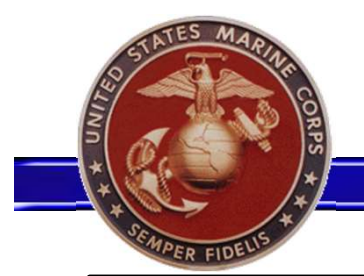

### **Summary and Review**

### Itinerary 1 - Summary and Review

Review the details of the travel claim you are about to submit. If changes are required, return to the applicable page(s) and edit as needed.

| Travelers |                     |  |  |  |  |
|-----------|---------------------|--|--|--|--|
| Name      | Relationship        |  |  |  |  |
|           | MEMBER              |  |  |  |  |
|           | SPOUSE              |  |  |  |  |
|           | LEGITIMATE DAUGHTER |  |  |  |  |
|           | LEGITIMATE SON      |  |  |  |  |

| Itinerary                           |            |                                     |            |                  |  |  |  |  |
|-------------------------------------|------------|-------------------------------------|------------|------------------|--|--|--|--|
| Departed                            | Date       | Arrived                             | Date       | Method of Travel |  |  |  |  |
| Camp Lejeune, North Carolina 28542  | 2016-09-21 | West Columbia, South Carolina 29172 | 2016-09-21 | Aircraft         |  |  |  |  |
| West Columbia, South Carolina 29172 | 2016-09-21 | Kansas City, Missouri 64419         | 2016-09-21 | Vehicle          |  |  |  |  |

|       |            |         |                 | Expenses     |               | 6                                |
|-------|------------|---------|-----------------|--------------|---------------|----------------------------------|
| Туре  | Date       | Amount  | Missing Receipt | Company Name | Company Phone | Company Address                  |
| TAXI  | 2016-09-21 | \$50.00 | No              | N/A          | N/A           | N/A                              |
| TOLLS | 2016-09-21 | \$75.00 | Yes             | WV Turnpike  | 555-555-5555  | 12 Main St, Charleston, WV 55555 |

| Att        | achments 😑 |
|------------|------------|
| travel.PNG |            |
| Comments:  |            |
|            | ^          |

### This page is a quick glance at what is being claimed prior to submission.

 The Marine has the option to return to the previous page to make any changes if necessary or save and exit if the claim is not ready to be submitted.

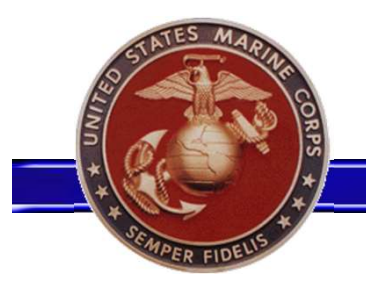

## **Sign and Submit**

|                                                                                                    | C                                                                                                    | Contact Information                                                | ition                                                                |
|----------------------------------------------------------------------------------------------------|----------------------------------------------------------------------------------------------------|--------------------------------------------------------------------|----------------------------------------------------------------------|
| Mailing Address                                                                                                    |                                                                                                    |                                                                    | Туре                                                                 |
| -                                                                                                    | AVENUE                                                                                                    |                                                                    | <ul> <li>US Address</li> <li>Foreign Address</li> </ul>              |
| City<br>KANSAS CITY                                                                                                    | State<br>MISSOURI -                                                                                                    | <b>ZIP</b><br>64419                                                | Accurate contact information will allow the Finance office to get in |
| Email                                                                                                    | F                                                                                                    | hone *                                                             | touch with you if they have any                                      |
| Address: Comman                                                                                                    | ding General, Attn: Disburs                                                                                             | Disbursing Off                                                     | <b>fice</b><br>Irine Logistics Group, PCS Box 20002, Camp Lejeune    |
| Address: Comman<br>NC 2854                                                                                               | ding General, Attn: Disburs<br>2-0002<br>0161                                                                           | Disbursing Off<br>sing Office, 2D Ma                               | <b>fice</b><br>Irine Logistics Group, PCS Box 20002, Camp Lejeune    |
| Address: Comman<br>NC 2854<br>Phone: 910-449-<br>Email: smblejdis                                                        | ding General, Attn: Disburs<br>2-0002<br>9161<br>botravel@usmc.mil                                                      | Disbursing Off                                                     | <b>fice</b><br>Irine Logistics Group, PCS Box 20002, Camp Lejeune    |
| Address: Comman<br>NC 2854<br>Phone: 910-449-<br>Email: smblejdis                                                        | ding General, Attn: Disburs<br>2-0002<br>9161<br>botravel@usmc.mil                                                      | Disbursing Offi<br>sing Office, 2D Ma                              | fice<br>rrine Logistics Group, PCS Box 20002, Camp Lejeune<br>ils    |
| Address: Comman<br>NC 2854<br>Phone: 910-449-<br>Email: smblejdis<br>Financial Institutio                                | ding General, Attn: Disburs<br>2-0002<br>9161<br>botravel@usmc.mil<br>on: USAA FEDERAL SAV                              | Disbursing Offi<br>sing Office, 2D Ma<br>Account Deta<br>INGS BANK | ice<br>Irine Logistics Group, PCS Box 20002, Camp Lejeune            |
| Address: Comman<br>NC 2854<br>Phone: 910-449-<br>Email: smblejdis<br>Financial Institutio<br>Account Typ<br>Account Numb | ding General, Attn: Disburs<br>2-0002<br>9161<br>botravel@usmc.mil<br>on: USAA FEDERAL SAV<br>pe: Checking<br>er: ***** | Disbursing Off<br>sing Office, 2D Ma<br>Account Deta<br>INGS BANK  | fice<br>Irrine Logistics Group, PCS Box 20002, Camp Lejeune<br>ils   |

The Marine will have the option to edit his/her contact information on the this page.

•

- The applicable Disbursing Office contact information and a "myPay" hyperlink are provided for convenience.
- The "Account Details" portion displays what account the payment will go to. Any changes to this information must be made directly through the "myPay" website.

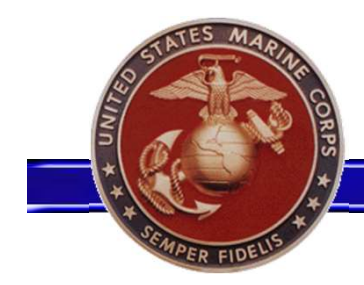

## **Sign and Submit Travel Voucher**

٠

| Sign and Submit Travel Voucher 🛛 🗙                                                                                                    |
|----------------------------------------------------------------------------------------------------|
| Statement of Privacy Act                                                                                                    |
| This trip record is accurate and represents a legal claim for<br>reimbursement. I understand there are severe criminal and civil<br>penalties for knowingly submitting a false, fictitious or fraudulent<br>claim. |
| (18 USC Sections 287 and 1001, and 31 USC section 3729)                                                                                                    |
| Unused electronic or paper tickets have a monetary value and<br>belong to the US Government. All unused tickets must be<br>reported and returned to the CTO as soon as possible for the<br>applicable credit.      |
| Instructions may be found at <a href="https://www.defensetravel.dod.mil/site/unusedTkt.cfm">https://www.defensetravel.dod.mil/site/unusedTkt.cfm</a>                                                               |
| I have read and understood the statement above.                                                                                                    |

- The Marine must select the check box certifying that he/she has read the Privacy Act Statement prior to signing and submitting.
- Selecting "Sign and Submit" will submit the claim for review/payment.
- The Marine can then return to the main page to view the current status of the itinerary.
- When the itinerary is in a submitted status the Marine will be able to make any changes to what is being claimed.
- Once the itinerary is in a "Processing" status the Marine will not be able to make any changes.

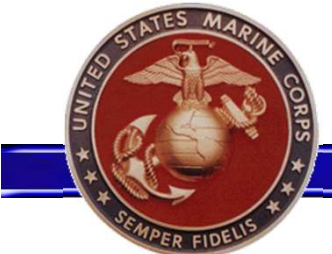

## **Submitted Claim Status**

| MCTFS. U | im has been submitted. It will be s<br>ntil that time, you may reopen the<br>submit. | ent to disbursing once your separation has processed in<br>claim and make changes. If you make changes, you will |             |
|----------|--------------------------------------------------------------------------------------|----------------------------------------------------------------------------------------------------|-------------|
|          |                                                                                      | Itinerary 1                                                                                                    |             |
|          | Status                                                                               | Last Status Update                                                                                               | Document ID |
| 0        | Submitted                                                                            | 2016-12-23 - 09:11 CST                                                                                           |             |

- A confirmation will be provided to the Marine once the claim has been submitted.
- Here the Marine will still have the opportunity to edit the claim dependent upon the claim status. The Marine must keep in mind that the claim will need to be resubmitted once edited in order for the Disbursing Office to take action.

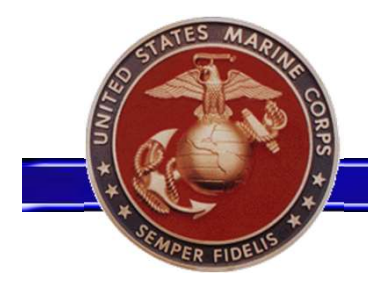

### **Processing Claim Status**

|         |            | Itinerary 1            |                          |
|---------|------------|------------------------|--------------------------|
|         | Status     | Last Status Update     | Document ID              |
| Details | Processing | 2016-12-24 - 00:00 CST | 1234567                  |
|         |            | Not Traveling          |                          |
|         | Name       | Relatio                | onship                   |
|         |            | SPOUSE                 |                          |
|         |            | LEGITIMATE DAUGHTER    |                          |
|         |            | LEGITIMATE SON         |                          |
|         |            |                        | Add Another Travel Clain |

- The status will change to processing once Admin has reported the release from active duty in MCTFS.
- Once it in a "Processing" status, the Marine no longer has the ability to edit the claim.
- The Document ID provided from the Disbursing Office will then be listed for reference.
- Any travelers listed under the "Not Traveling" list will be available to add to another travel claim once travel has been completed.

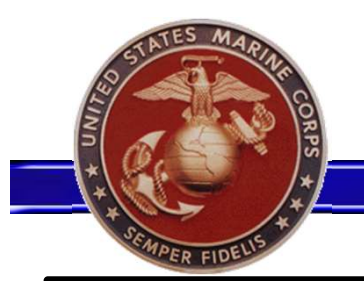

### **Returned Claim**

|           |                  |              |                    |          | Itinerary 1          |                      |         |                    |            |
|-----------|------------------|--------------|--------------------|----------|----------------------|----------------------|---------|--------------------|------------|
|           |                  | Statu        | IS                 |          | Last Statu           | s Update             |         | Docume             | ent ID     |
| tails     | Re               | turned       |                    | 2017-0   | 11-04 - 09:03 CST    |                      |         |                    |            |
|           |                  |              |                    | R        | eason for Rejection  |                      | _       |                    |            |
| Shouldn   | 't you be on you | r Dependents | s claim? You all f | traveled | l together didn't yo | "? (THIS IS ONLY A T | EST ME  | SSAGE)             |            |
|           |                  | True         | cing               |          |                      |                      | Reality | namb               |            |
|           |                  |              |                    |          | 9                    | MEMBER               |         |                    |            |
|           | Depar            | t            | Da                 | ate      |                      | Arrive               |         | Date               | Method     |
| Camp Le   | jeune, North Car | olina 28542  | 2016-0             | 9-21     | West Columbia,       | South Carolina 29172 |         | 2016-09-21         | Aircraft   |
| West Col  | umbia, South Ca  | rolina 29172 | 2016-0             | 9-21     | Kansas City, Mis     | souri 64419          |         | 2016-09-21         | Vehicle    |
|           |                  |              |                    |          | Expenses             |                      |         |                    |            |
| Туре      | Date             | Amount       | Missing Rece       | eipt     | Company Name         | Company Phone        |         | Company Ad         | dress      |
| TAXI      | 2016-09-21       | \$50.00      | No                 |          | N/A                  | N/A                  | N/A     |                    |            |
| TOLLS     | 2016-09-21       | \$75.00      | Yes                |          | W∨ Tumpike           | 555-555-5555         | 12 M    | ain St, Charleston | , WV 55555 |
|           |                  |              |                    |          | Attachments          |                      |         |                    |            |
|           |                  |              |                    |          | File Name            |                      |         |                    |            |
| travel.PN | G                |              |                    |          |                      |                      |         |                    |            |
|           |                  |              |                    | CI       | aim History          |                      |         |                    | 6          |
|           |                  | Date         |                    |          |                      | Cha                  | inges   |                    |            |
| 2016-12-  | -23 - 09:11 CST  |              |                    |          | Claim submitte       | ed by member         |         |                    |            |
| 2016-12-  | -24 - 00:00 CST  |              |                    |          | Claim sent to        | disbursing           |         |                    |            |
| 2017-01-  | 04 - 09:03 CST   |              |                    |          | Claim rejected       | by disbursing        |         |                    |            |

- Marines are required to periodically check the status of their claim(s) throughout this process in order to ensure completion.
- Selecting the "Details" arrow will display the "Reason for Rejection" provided by the Disbursing Office when a claim is returned.
- Selecting the "Edit Itinerary" button will allow the Marine to make the necessary corrections and resubmit for processing.

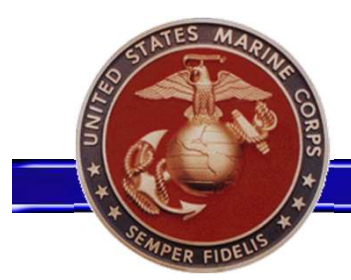

### **Amend Claim**

|             |          | Itinerary 1                       |                 |
|-------------|----------|-----------------------------------|-----------------|
|             | Status   | Last Status Update                | Document ID     |
| D<br>etails | Returned | 2017-01-04 - 09:03 CST            | 1234567         |
|             |          |                                   | Edit Hinorany 4 |
|             |          | Itinerary 2                       | Cur unielary 1  |
|             | Status   | Itinerary 2<br>Last Status Update | Document ID     |

- The "Amend Itinerary" button allows the Marine to make changes to a claim that has previously been settled by the Disbursing Office.
- Justification comments are required when submitting an amendment in order to enable everyone in the routing chain to quickly and easily identify what further actions are required.

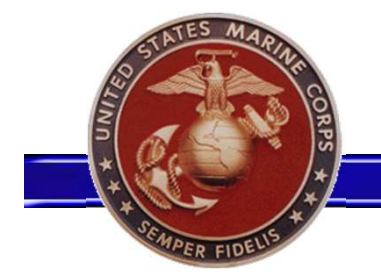

### **Outbound Interview**

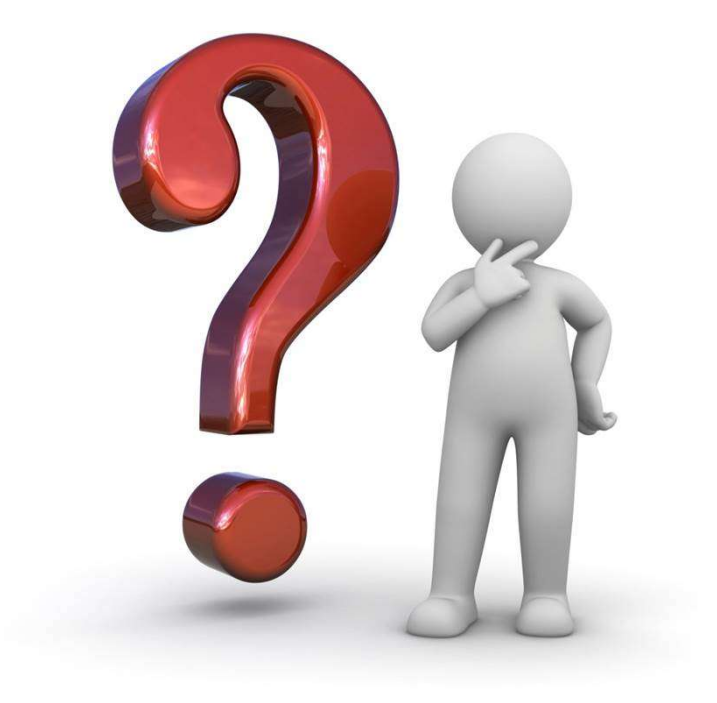